## **Corporate Software Solutions**

MUU

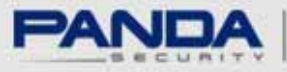

One step ahead.

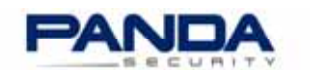

## Cómo instalar Panda AdminSecure en Windows Server 2008

El objetivo de este documento es mostrar gráficamente cómo realizar la instalación de Panda AdminSecure (versión 4.05 o posteriores) en Windows Server 2008.

## Pasos anteriores a la instalación de Panda AdminSecure

 Desactive el Control de Cuentas de Usuarios (UAC, por sus siglas en inglés). Para ello, abra el Panel de control de Windows y seleccione Cuentas de usuario. No reinicie el servidor en este momento.

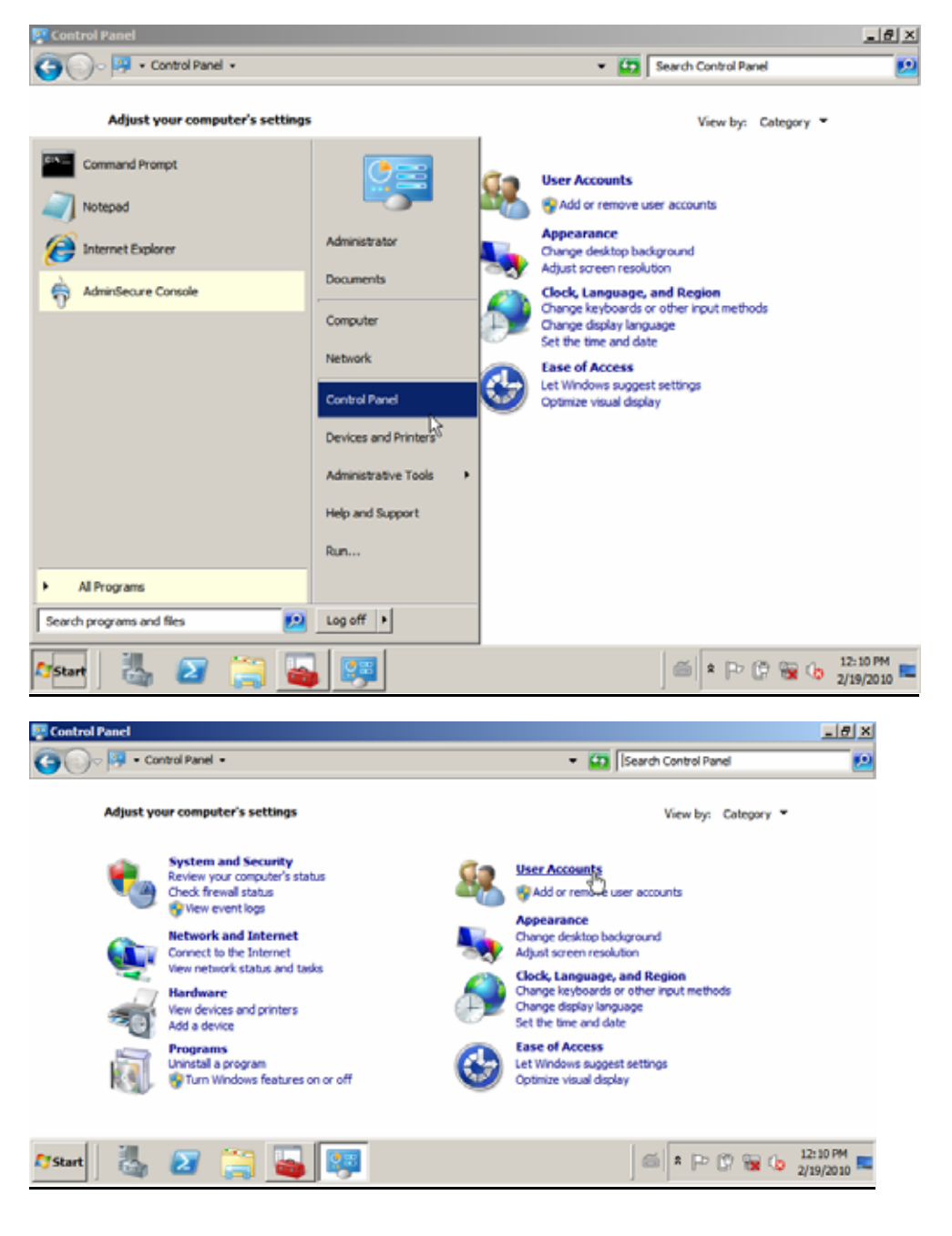

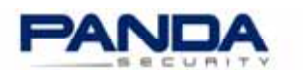

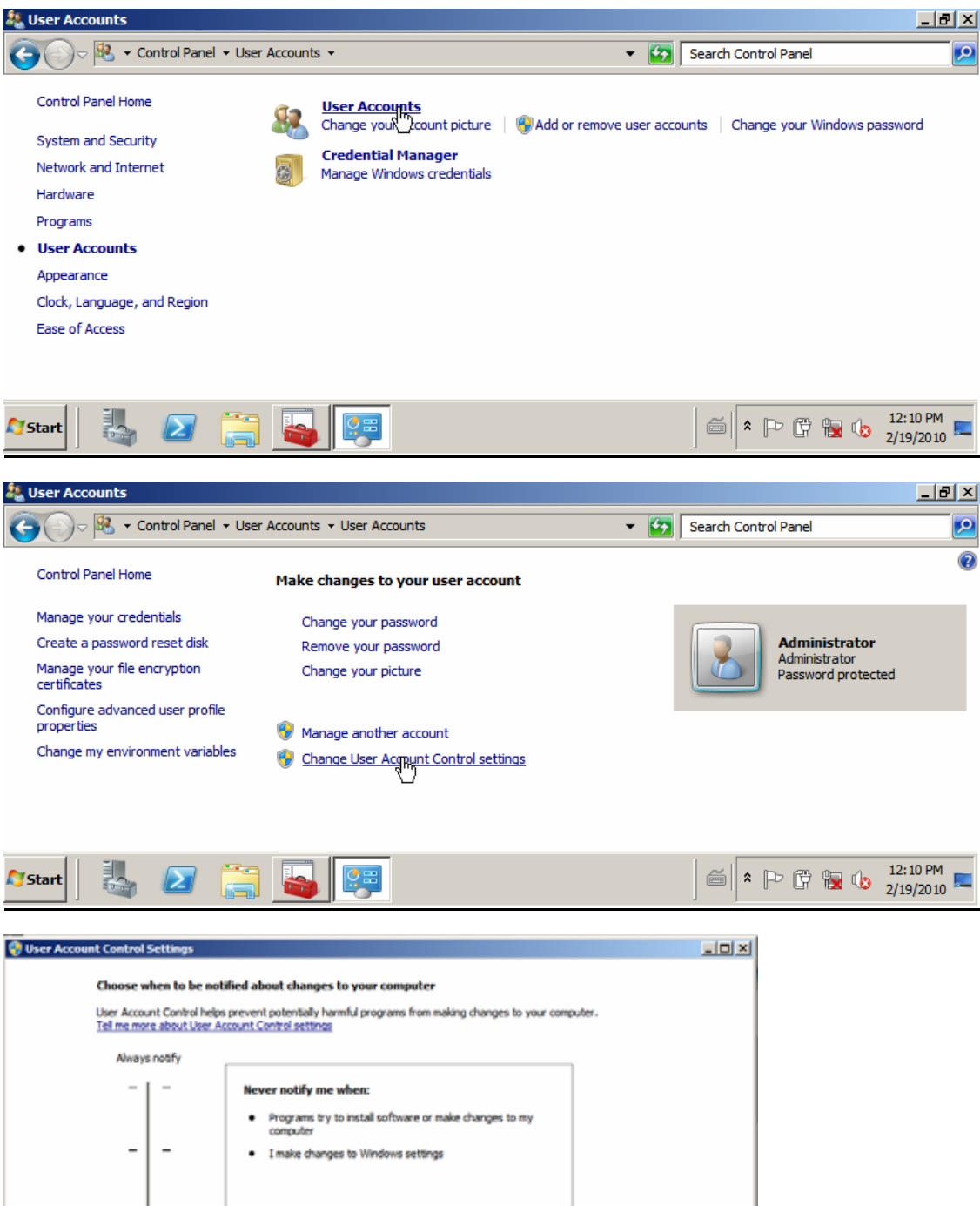

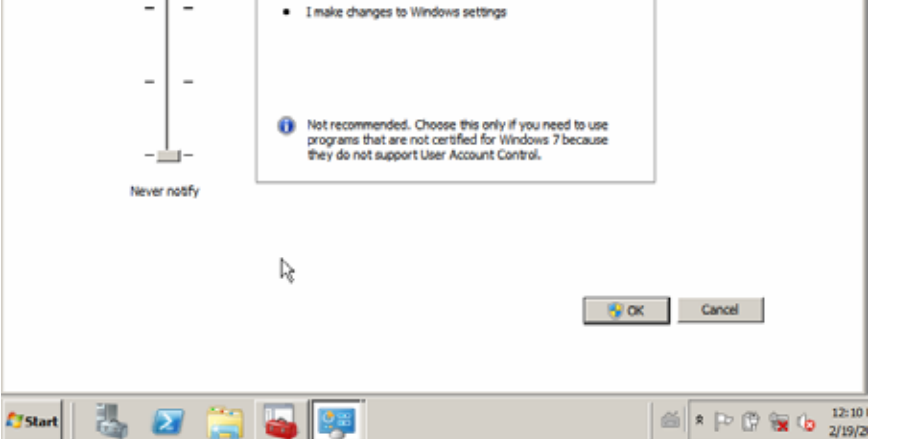

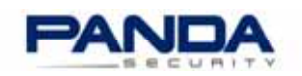

 Desactive Prevención de ejecución de datos (DEP). Para ello, acceda a las Propiedades del sistema, haga clic en Opciones avanzadas y en la Configuración del Rendimiento, seleccione la opción Activar DET sólo para los programas y servicios de Windows esenciales.

| Q Services                           |                                                  |                                                           |                                                      |                    |                                  |                                               |
|--------------------------------------|--------------------------------------------------|-----------------------------------------------------------|------------------------------------------------------|--------------------|----------------------------------|-----------------------------------------------|
| File Action View Help                |                                                  |                                                           |                                                      |                    |                                  |                                               |
| (+ +) 📅 🗟 🍳 📓 🖬 🕨                    | • □ ₽                                            |                                                           |                                                      |                    |                                  |                                               |
| Services (Local) Q. Services (Local) | )                                                |                                                           |                                                      |                    |                                  |                                               |
| Command Prompt                       |                                                  | t .NET Fra<br>t .NET Fra                                  | Description<br>Microsoft<br>Microsoft                | Status             | Startup Type<br>Manual<br>Manual | Log On As  Local System Local System          |
| Diternet Explorer                    | Administrator                                    | t Hore Cha<br>t ISCSI Initi<br>t Software<br>ta Class Sc. | Registers t<br>Manages I<br>Manages s<br>Evables rel |                    | Manual<br>Manual<br>Manual       | Local System<br>Local System                  |
| AdminSecure Console                  | Computer                                         | Access Pr                                                 | Maintains a<br>The Netwo                             | Etected            | Manual<br>Manual                 | Local System<br>Network S                     |
|                                      | Network Manage                                   | t Arica                                                   | tifies t<br>ects an                                  | Started<br>Started | Manual<br>Automatic              | Local Service<br>Network S                    |
|                                      | Control Par Disconnect of Devices and Show on De | network drive<br>sktop                                    | - da Adm                                             | Started<br>Started | Automatic<br>Automatic           | Local System<br>Local System                  |
|                                      | Administrat<br>Properties                        |                                                           | bles re                                              | Started            | Automatic<br>Manual<br>Manual    | Local System<br>Local System<br>Local Service |
|                                      | Help and Support                                 | Play                                                      | Performan<br>Enables a c                             | Started            | Manual<br>Automatic              | Local Service<br>Local System                 |
|                                      | Run                                              | Device En                                                 | The PhP-X<br>Enforces g                              | -                  | Disabled<br>Manual               | Local System                                  |
| All Programs                         |                                                  | olar                                                      | Manages p                                            | Started<br>Charted | Automatic                        | Local System                                  |
| Search programs and files            | Log off                                          |                                                           |                                                      |                    |                                  |                                               |
| Mstart   🖏 🕢 🚞 🍇                     |                                                  |                                                           |                                                      | 6                  | * 🖻 🖗 🙀                          | (b 12:07 PM 2/19/2010                         |

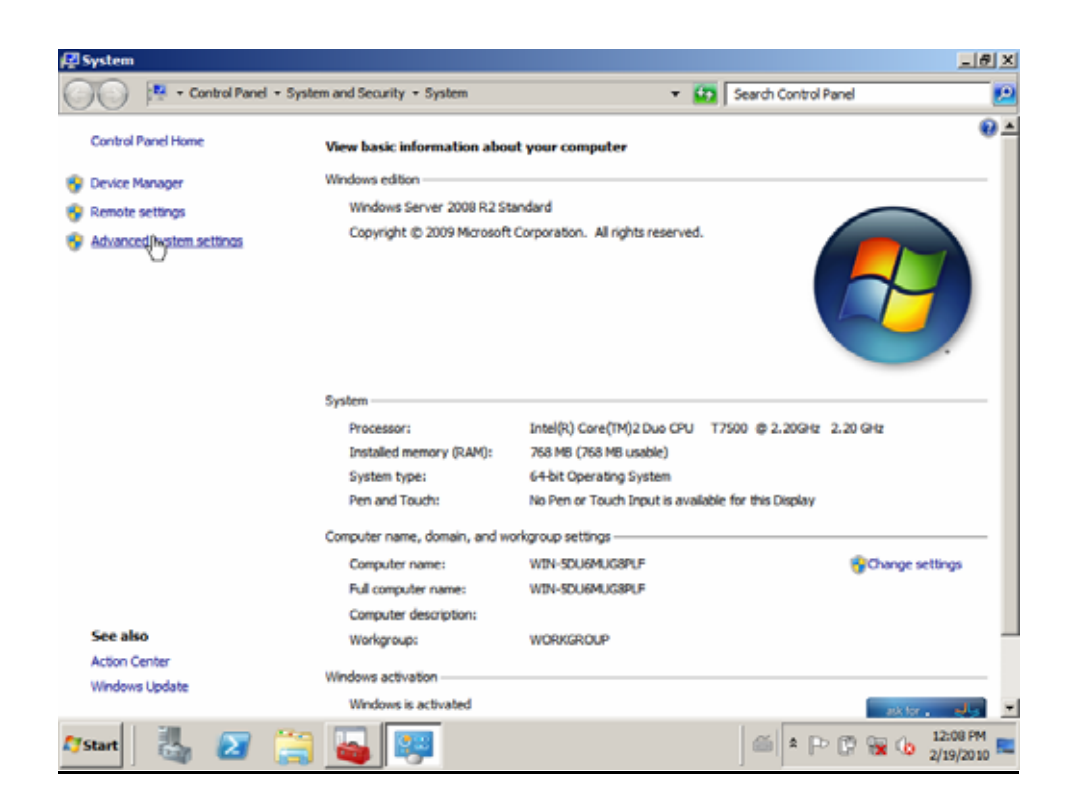

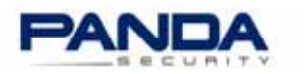

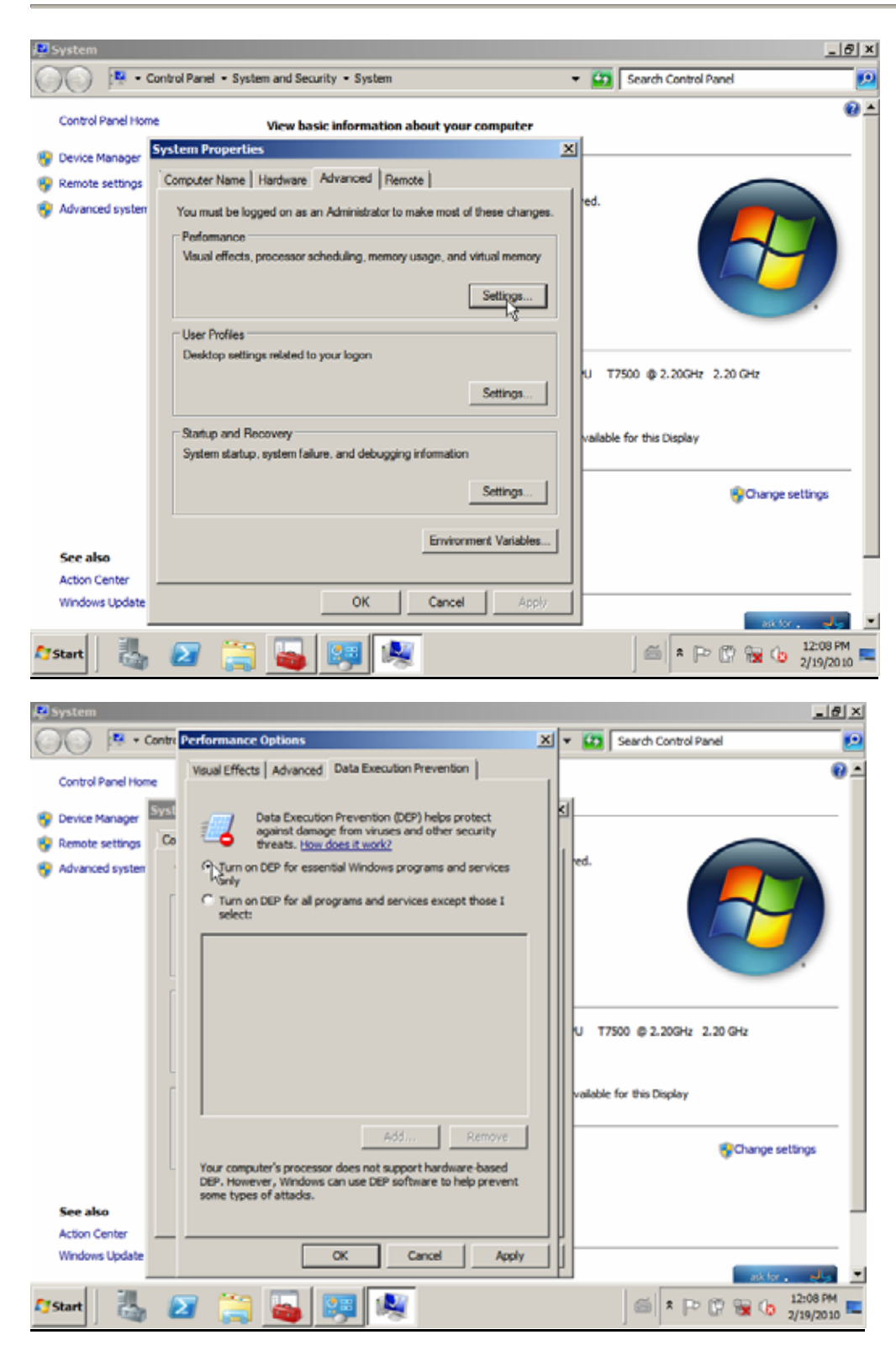

3. Instale SQL Express 2005.

Puede descargarlo desde el sitio Web de **Microsoft**. En algunos casos también es necesario instalar **.NET FrameWork 2.0**. **Nota**: Antes de instalar SQL Express 2008, consulte primero la <u>ayuda sobre los</u> <u>requisitos de instalación de AdminSecure</u>.

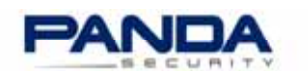

4. Siga las instrucciones del asistente de instalación, tal y como se muestra en las siguientes capturas de pantalla:

| MICROSOFT SOFTWARE LICENSE TERMS         MICROSOFT SQL SERVER 2005 EXPRESS EDITION SERVICE         PACK 2         These license terms are an agreement between         Microsoft Corporation (or based on where you         live, one of its affiliates) and you. Please         read them. They apply to the software named         above, which includes the media on which you         received it, if any. The terms also apply to any         Nicrosoft         • updates.         • supplements.         • Internet-based services, and         • support services         V         Print         Next> | ecyce on | End User License Agreement                                                                                                    |
|----------------------------------------------------------------------------------------------------|----------|----------------------------------------------------------------------------------------------------|
| Print Next> Cancel                                                                                                    |          | MICROSOFT SOFTWARE LICENSE TERMS<br>MICROSOFT SOL SERVER 2005 EXPRESS EDITION SERVICE<br>PACK 2<br>These license terms are an agreement between<br>Micromoft Corporation (or based on where you<br>live, one of its affiliates) and you. Please<br>read them. They apply to the software named<br>above, which includes the wedia on which you<br>received it, if any. The terms also apply to any<br>Microsoft<br>• updates.<br>• supplements,<br>• Internet-based services, and<br>• support services |
| I Nexts Cancel                                                                                                    |          | I accept the licensing terms and conditions                                                                                                    |
|                                                                                                    |          |                                                                                                    |

| Installing Prerequisites<br>Installs software components required prior to installing SQL<br>Server.                                                                                                    |
|----------------------------------------------------------------------------------------------------|
| SQL Server Component Update will install the following components required for SQL Server Setup:<br>Microsoft SQL Native Client<br>Microsoft SQL Server 2005 Setup Support Files<br>Click Install to continue. |
| Instal Cancel                                                                                                    |

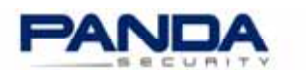

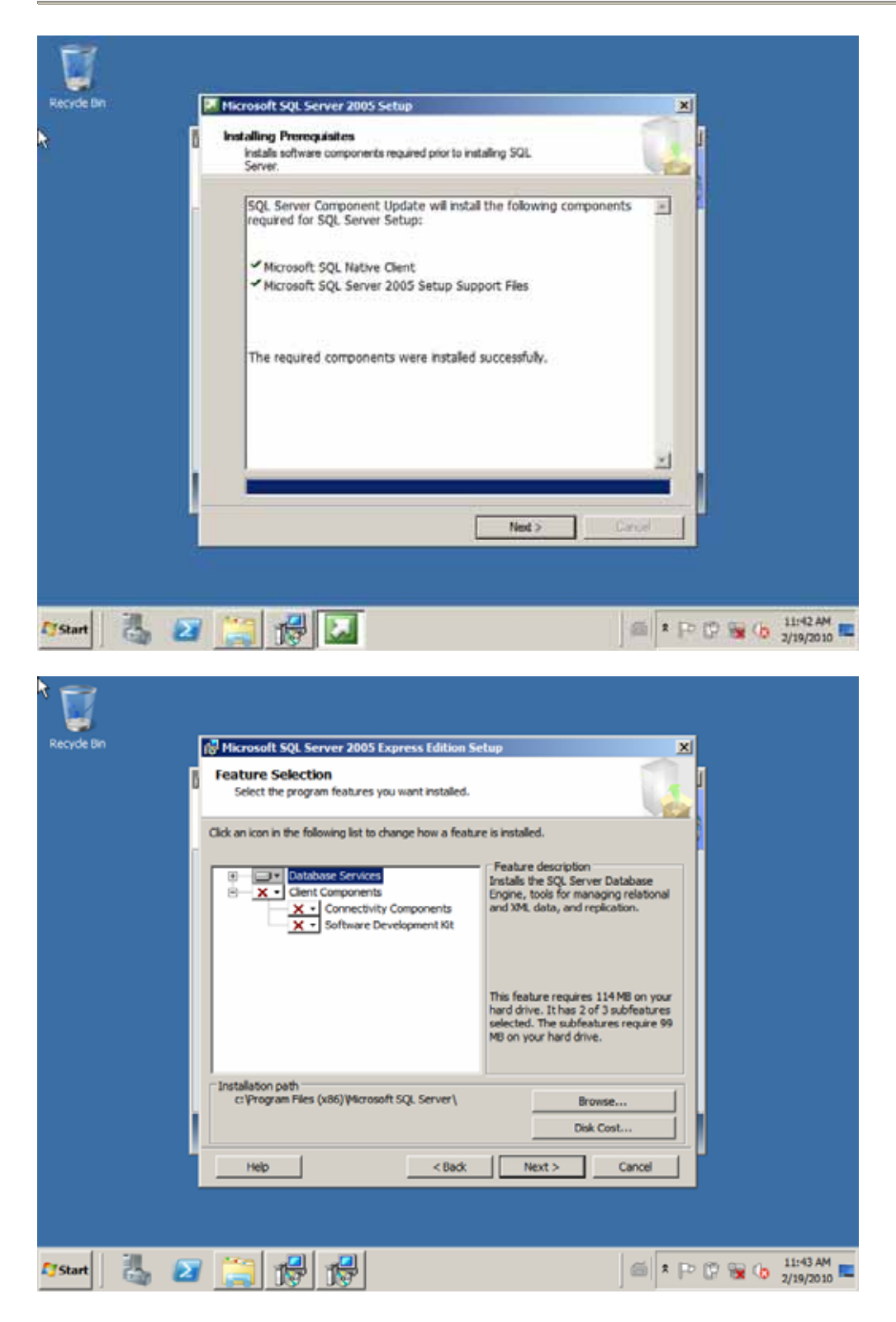

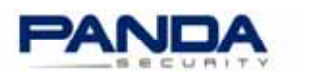

| Recycle Bin | 🖟 Microsoft SQL Server 2005 Express Edition Setup                                                            |
|-------------|----------------------------------------------------------------------------------------------------|
|             | Authentication Mode<br>The authentication mode specifies the security used when<br>connecting to SQL Server. |
|             | Select the authentication mode to use for this installation.                                                 |
|             | Specify the sa logon password below:<br>Enter password:<br>Confirm password:                                 |
|             | Help < Back Next > Cancel                                                                                    |
| 🎝 Start     | 2 📑 😥 🛃 🖆 11:43 AM 🖩                                                                                         |

| Ũ           |                                                                                                    |
|-------------|----------------------------------------------------------------------------------------------------|
| Recycle Bin | 🔀 Microsoft SQL Server 2005 Express Edition Setup                                                                                                    |
|             | Configuration Options<br>Configure user and administrator accounts                                                                                                    |
|             | I Enable Liser Instances<br>This option enables users without administrator permissions to run a separate<br>instance of the SQL Server Express Database Engine.                                                                                                    |
| N           | Add user to the SQL Server Administrator role<br>This option adds the user who is running the SQL Server Express installation program<br>to the SQL Server System Administrator role. By default, users on Microsoft Windows<br>Vista operating system are not members of the SQL Server System Administrator role. |
|             | Help <back next=""> Cancel</back>                                                                                                    |
| Cistart 🕌   | 21 1143 AM                                                                                                    |

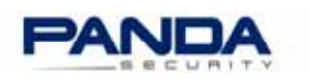

| Recycle bin |     | Setup Progress                       | X                                                |                       |
|-------------|-----|--------------------------------------|--------------------------------------------------|-----------------------|
|             |     | The selected components are being co | onfigured                                        |                       |
|             |     | Product                              | Status                                           |                       |
|             |     | SQL Setup Support Files              | Setup finished                                   |                       |
|             |     | SQL VSS Writer                       | Setup finished                                   |                       |
|             |     | SQL Server Database Services         | Setup finished with a reboot requirement.        |                       |
|             |     |                                      |                                                  |                       |
|             | R   | 1                                    |                                                  |                       |
|             |     |                                      |                                                  |                       |
|             | 2   |                                      |                                                  |                       |
|             |     | Help                                 | < <back next="">&gt; Cancel</back>               |                       |
|             |     |                                      |                                                  |                       |
| Start       | 4 🛛 | 1 📑 🛃 🚺                              | ) ő (* (+ († († († († († († († († († († († († († | 11:47 AM<br>2/19/2010 |

## Pasos para instalar Panda AdminSecure

- 1. Ejecute el archivo de instalación de Panda AdminSecure. El asistente extraerá los archivos de instalación a la carpeta especificada.
- 2. Continúe con la instalación. Comprobará que no es posible realizar una instalación estándar.
- 3. Siga el asistente para una instalación personalizada, seleccionando la base de datos de SQL Express instalada previamente. Se recomienda desactivar el uso de los Perfiles de Usuarios.

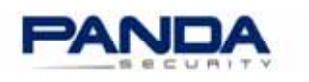

| Recycle Bin | K                                      |                          |
|-------------|----------------------------------------|--------------------------|
|             | 🚔 Panda AdminSecure                    |                          |
|             | Panda<br>AdminSecure<br>Panda Security |                          |
|             | Destination folder                     | Proven                   |
|             | Installation progress                  |                          |
|             |                                        |                          |
|             | Install                                | Cancel                   |
|             |                                        |                          |
| 🖉 Start     | 2                                      | ) 🖆 🖈 🗗 😨 🏪 🥼 11:20 AM 🛄 |

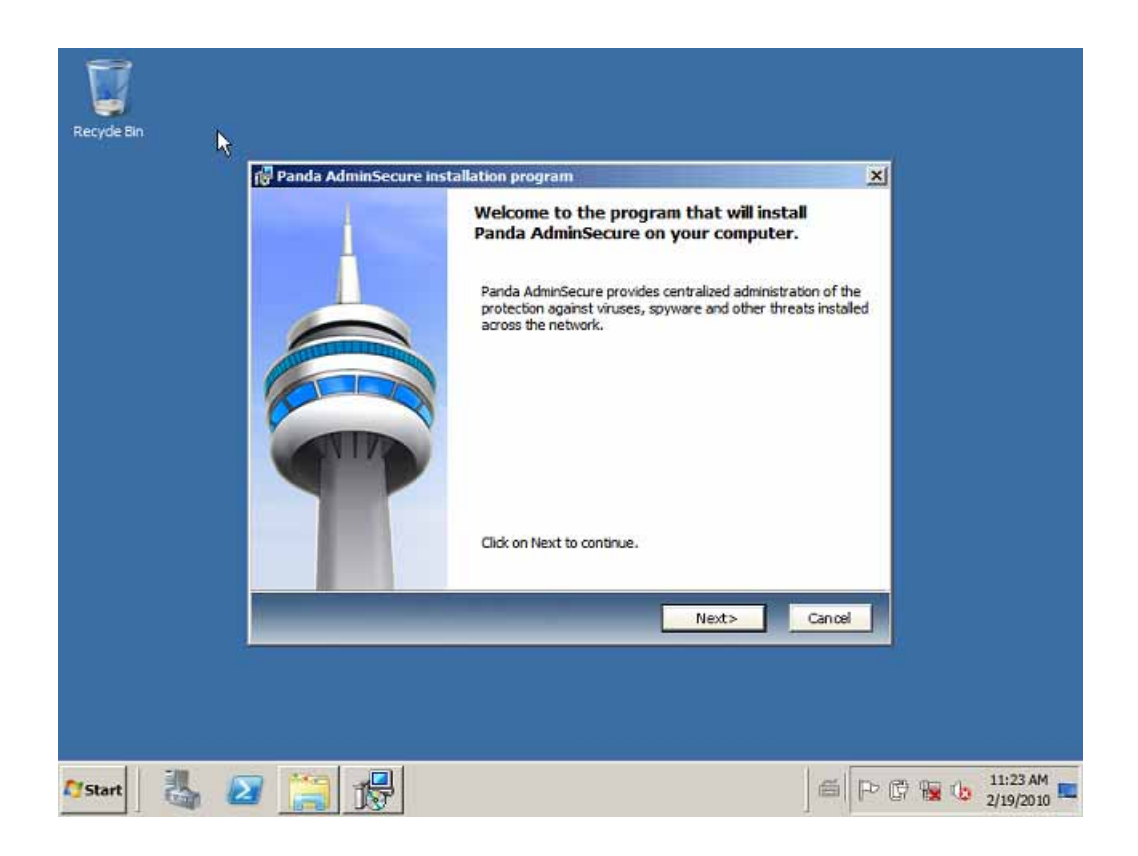

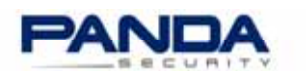

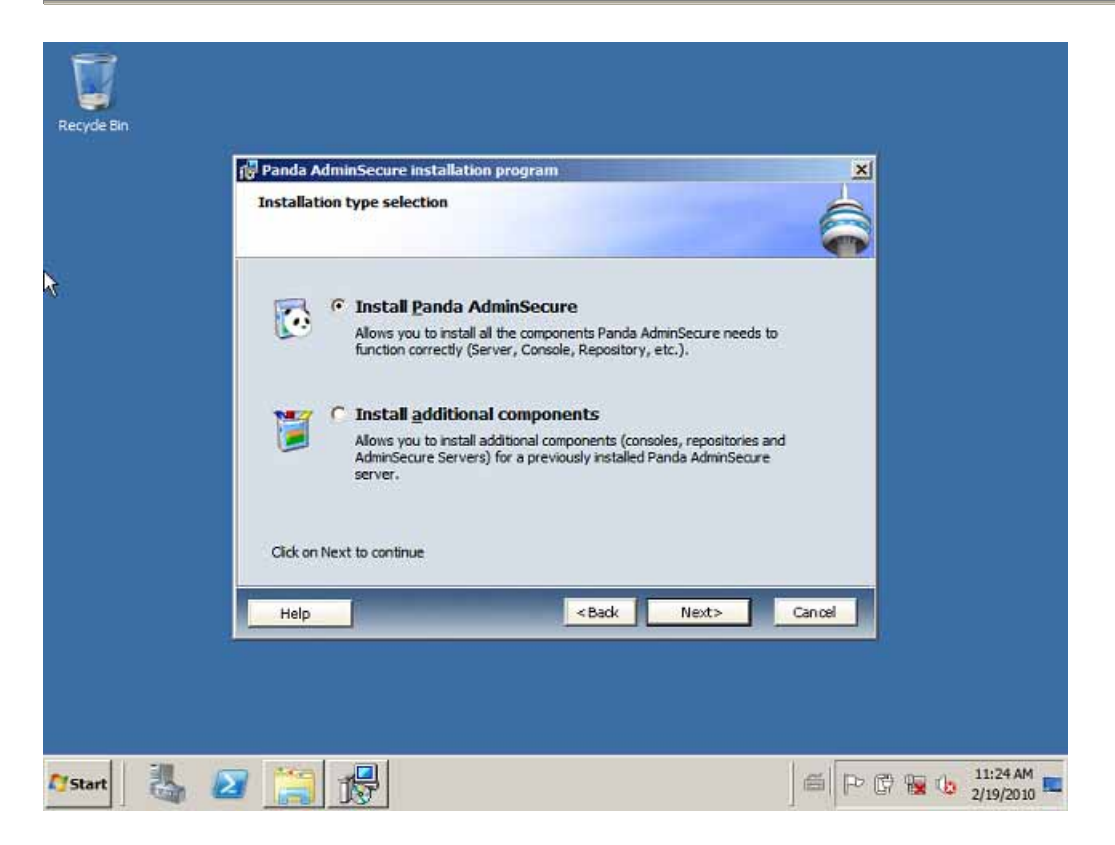

4. Introduzca sus credenciales correctamente.

| Panda AdminSecure Installation program     AdminSecure activation                                                                     |
|----------------------------------------------------------------------------------------------------|
| Enter the username and password.                                                                                                    |
| Are you a registered user? Remember that registered users can enjoy services such as<br>24h/365d technical support and daily updates. |
| You will have access to all these services by completing the registration form. Register now                                          |
| Yes, I am a registered user.                                                                                                    |
| Liser Name:                                                                                                    |
| Password:                                                                                                    |
| C No, I will register later.                                                                                                    |
|                                                                                                    |
| Help <back next=""> Cancel</back>                                                                                                    |
|                                                                                                    |

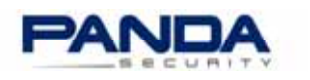

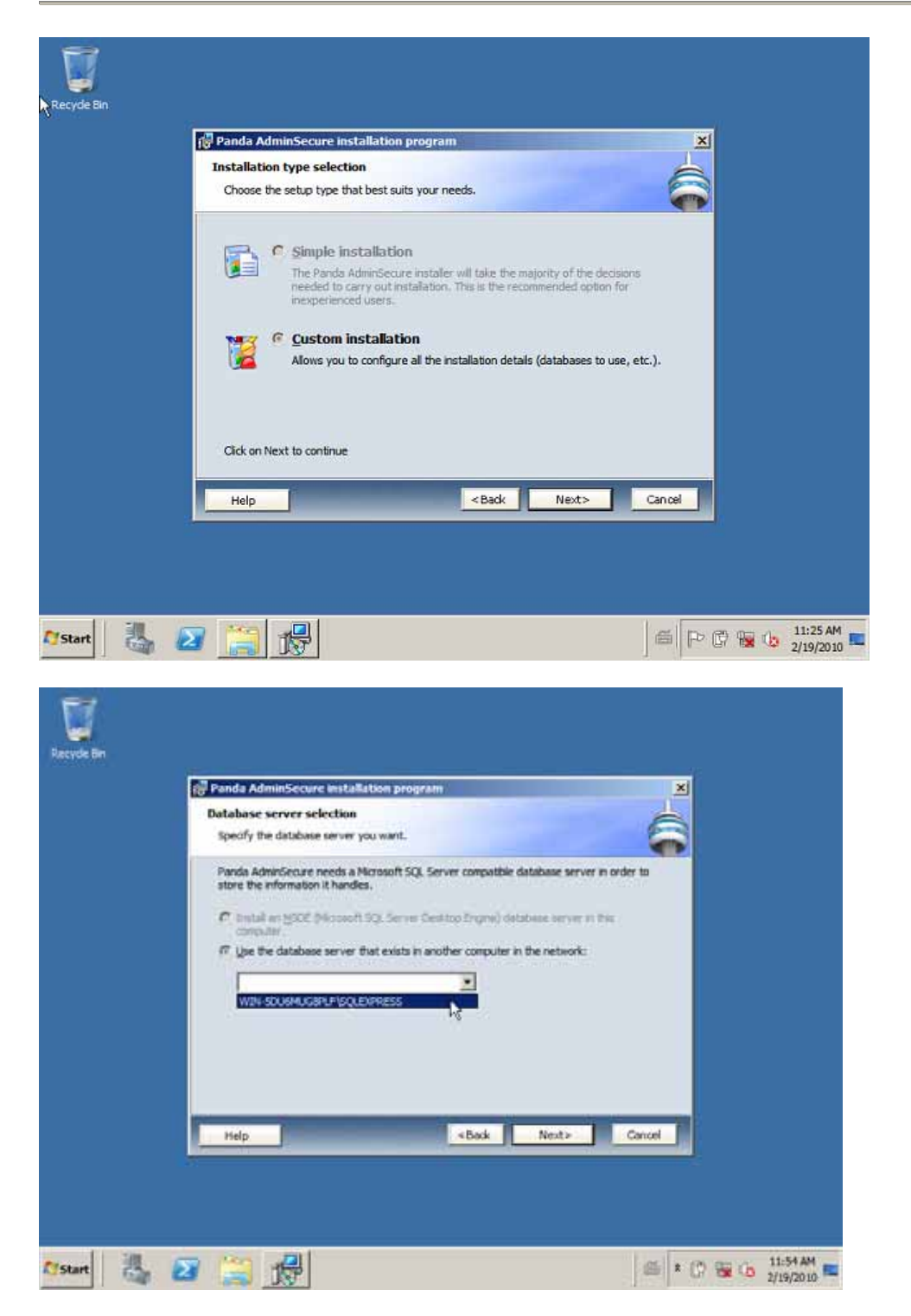

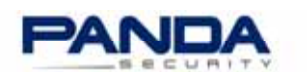

| Database server selection<br>Select the Panda AdminSecure Server                                                                                                    |                                  | 6      |
|----------------------------------------------------------------------------------------------------|----------------------------------|--------|
| Enter the details of a user with admin<br>C Use a Windows I/T user account<br>Doman:<br>User name:<br>Dataword:<br>C Use a SQL Server user account<br>User name:<br>Dataword:<br>Dataword:<br>Dataword: | e rights in the database server. |        |
| gaername: pA                                                                                                    | <dask next=""></dask>            | Cancel |

5. Desactive los perfiles de usuario seleccionando la opción **No utilizar perfiles** de usuario.

| Lenka<br>In | able user profiles                                                    | an program                                                        |                                              | 4     |
|-------------|-----------------------------------------------------------------------|-------------------------------------------------------------------|----------------------------------------------|-------|
|             |                                                                       |                                                                   |                                              |       |
|             | randa AdminSecure lets you creat<br>onsole, offering greater security | te different profiles for each o<br>for the administration of you | user that works with the<br>r IT resources.  |       |
|             | C Enable user profiles                                                |                                                                   |                                              |       |
|             | In order to manage the pro<br>Please enter the following of           | files you need an administrat<br>data to create a user with the   | or user with all privilege<br>se privileges: |       |
|             | Quer name:                                                            | Padret                                                            |                                              |       |
|             | Bassword:                                                             | -                                                                 | _                                            |       |
|             | Confirm pessword:                                                     |                                                                   | _                                            |       |
|             |                                                                       | 1                                                                 |                                              |       |
|             | Oon't use user profiles                                               |                                                                   |                                              |       |
|             |                                                                       | <back< td=""><td>Next&gt; C</td><td>ancel</td></back<>            | Next> C                                      | ancel |
|             | _                                                                     |                                                                   |                                              |       |

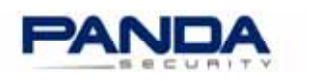

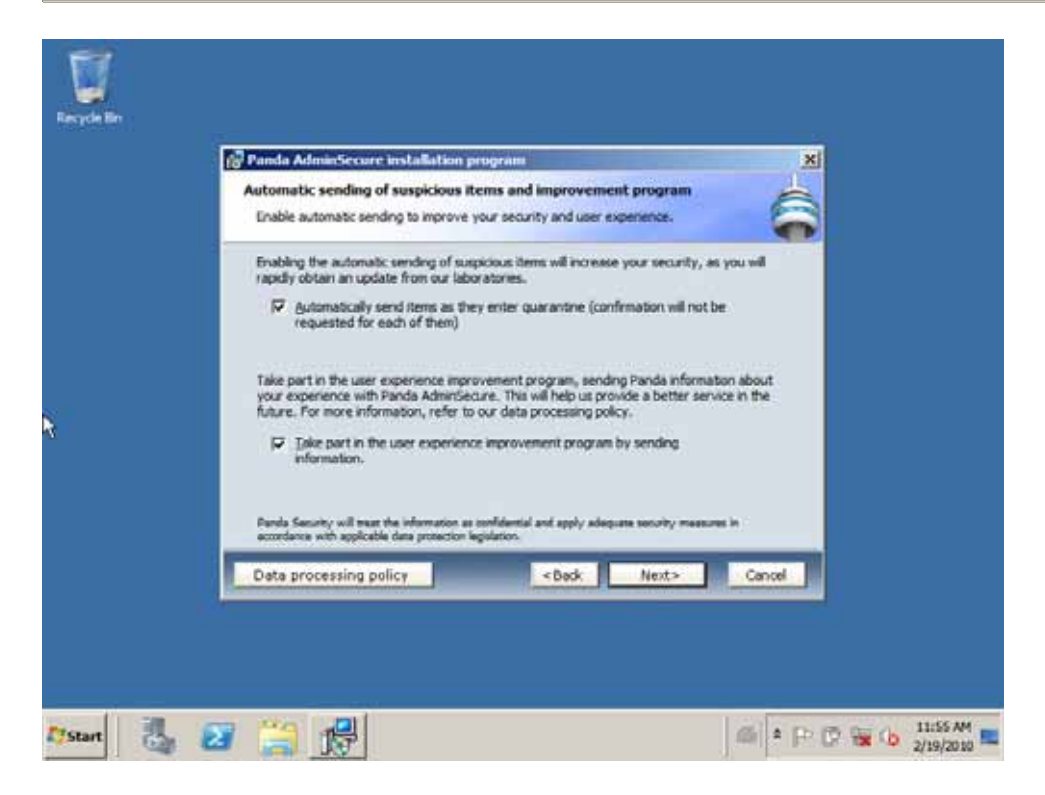

| Installation folder<br>Panda Administrare wil be installed | In the selected folder           | é            |  |
|------------------------------------------------------------|----------------------------------|--------------|--|
| Select the folder you wa                                   | nt to install Panda Adminiseoure | n            |  |
| C: Program Files (x86) Panda Sof                           | tware¥anda Administrator 3\      | Browse       |  |
|                                                            |                                  |              |  |
|                                                            |                                  |              |  |
|                                                            |                                  |              |  |
|                                                            | -Boy                             | Next> Cancel |  |

6. En algunos casos se muestra un mensaje de error indicando que no se puede lanzar el servicio AdminServer. Para solucionarlo, cambie el usuario con el que inicia sesión el servicio AdminServer a **Cuenta del sistema local**.

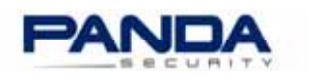

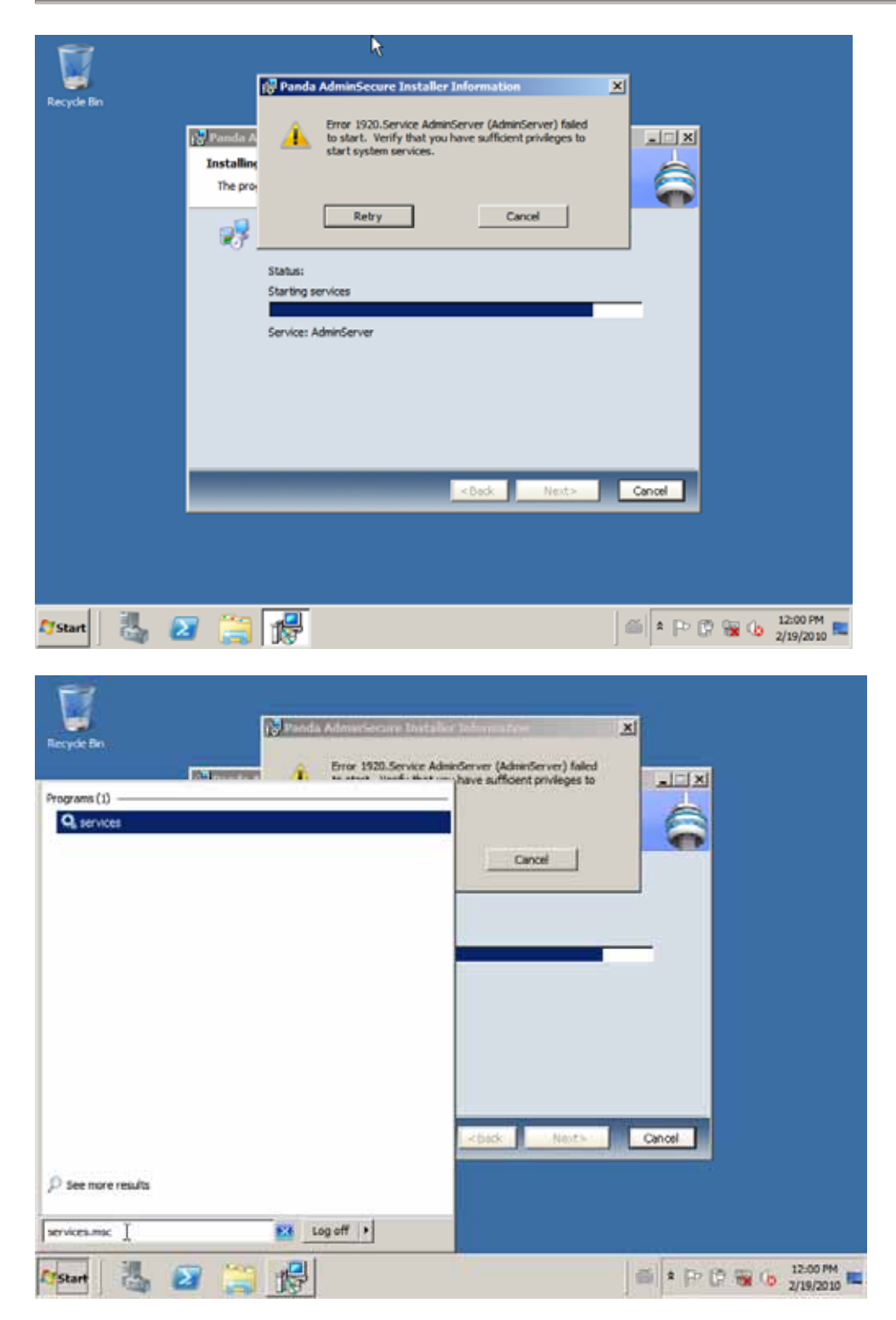

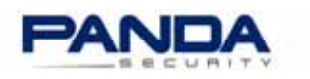

| Services         |                                                          |                           |                        |           |                     |                       |
|------------------|----------------------------------------------------------|---------------------------|------------------------|-----------|---------------------|-----------------------|
| re acton view    | nep                                                      |                           |                        |           |                     |                       |
| Services (Local) | Q Services (Local)                                       |                           |                        |           |                     |                       |
|                  | AdminServer                                              | Name +                    | Description            | Status    | Startup Type        | Log On As             |
|                  | Start the service                                        | AdminServer               | Panda Adm<br>Processes | Started   | Automatic<br>Manual | Local System          |
|                  |                                                          | Application Identity      | Determines             |           | Manual              | Local Service         |
|                  | Description:<br>Panda AdminiSecure Administration Server | Application Informa       | Facilitates            |           | Manual              | Local System          |
|                  |                                                          | Application Manage        | Processes i            |           | Manual              | Local System          |
|                  |                                                          | Rackground Intellig       | Transfers f            |           | Manual              | Local System          |
|                  |                                                          | G Base Filtering Engine   | The Base F             | Started   | Automatic           | Local Service         |
|                  | 1                                                        | Certificate Propaga       | The CNG k              |           | Manual              | Local System          |
|                  | 1                                                        | COM+ Event System         | Supports 5             | Started   | Automatic           | Local Service         |
|                  | 1                                                        | COM+ System Appl          | Manages t              |           | Manual              | Local System          |
|                  | 1                                                        | Computer Browser          | Maintains a            |           | Disabled            | Local System          |
|                  | 1                                                        | Credential Manager        | Provides s             | Churcherd | Manual              | Local System          |
|                  | 1                                                        | Cryptographic Serv        | The DCOM               | Started   | Automatic           | Local System          |
|                  | 1                                                        | C Desktop Window M        | Provides D             | Started   | Automatic           | Local System          |
|                  | 1                                                        | C DHCP Client             | Registers a            | Started   | Automatic           | Local Service         |
|                  | 1                                                        | G Diagnostic Policy Se    | The Diagno             | Started   | Automatic (D        | Local Service         |
|                  | 1                                                        | Diagnostic Service        | The Diagno             | Charled   | Manual              | Local Service         |
|                  | 1                                                        | Charles Disk Defragmenter | Provides Di            | and new   | Manual              | Local System          |
|                  |                                                          | C Dietechunted Link Tea   | Maintaine II           | Chartad   | Automatic           | Local Curtam          |
|                  | Extended / Standard /                                    |                           |                        |           |                     | _                     |
|                  |                                                          |                           |                        |           |                     |                       |
| Start            | 2 🚞 🛃 🛶                                                  |                           |                        | 6         | * 🖻 🖗 🙀             | (p 12:00 PM 2/19/2010 |

| Q Services         |                             |                                                                |              |                                                                            |                                                                                                    |
|--------------------|-----------------------------|----------------------------------------------------------------|--------------|----------------------------------------------------------------------------|----------------------------------------------------------------------------------------------------|
| File Action View   | Help                        |                                                                |              |                                                                            |                                                                                                    |
| (+ +) (m) (m) (m)  | i 🔒 🔽 🛛                     | dminServer Properties (Local Computer)                         |              | ×                                                                          |                                                                                                    |
| Q Services (Local) | Q, Servi                    | General Log On Recovery Dependencies                           |              |                                                                            |                                                                                                    |
|                    | AdminServ                   | Log on as:                                                     |              | Startup Type                                                               | Log On As                                                                                                    |
|                    | Start the ser               | Local System account     Alow service to interact with desktop |              | Manual                                                                     | Local System                                                                                                   |
|                    | Description:<br>Panda Admir | Password:                                                      | Browse       | Manual<br>Manual<br>Manual<br>Manual                                       | Local System<br>Local Service<br>Local System                                                                  |
|                    |                             | Confirm password:                                              |              | Automatic<br>Manual<br>Manual<br>Automatic<br>Manual<br>Disabled<br>Manual | Local Service<br>Local System<br>Local System<br>Local Service<br>Local System<br>Local System<br>Local System |
|                    |                             |                                                                |              | Automatic<br>Automatic<br>Automatic<br>Automatic<br>Automatic (D<br>Manual | Network S<br>Local System<br>Local System<br>Local Service<br>Local Service<br>Local Service                   |
|                    |                             | OK                                                             | Cancel Apply | Manual<br>Manual                                                           | Local System                                                                                                   |
|                    | Extended /                  | Standard /                                                     |              |                                                                            |                                                                                                    |
| 🕼 💦                | 2                           | ) 📸 🔤                                                          | ] @          | i × P (? 🙀                                                                 | 12:01 PM C/19/2010                                                                                             |

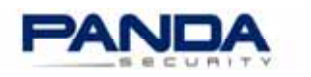

| Q Services         |               |                                                |          |              | _ 🗆 X         |
|--------------------|---------------|------------------------------------------------|----------|--------------|---------------|
| File Action View   | Help          |                                                |          |              |               |
| (+ +) 🔝 🖸          | s 😹 🛛 🖓       | AdminServer Properties (Local Computer)        | ×        |              |               |
| C Services (Local) | Q Servi       | General Log On Recovery Dependencies           |          |              |               |
|                    | AdminServ     | Log on as:                                     |          | Startup Type | Log On As 🔺   |
|                    |               | Cocal System account                           |          | Automatic    | A             |
|                    | Start the ser | Allow service to interact with desidop         |          | Manual       | Local System  |
|                    |               |                                                |          | Manual       | Local Service |
|                    | Description:  | C This account: Browse                         |          | Manual       | Local System  |
|                    | Panda Admir   | Passward                                       |          | Manual       | Local Service |
|                    |               | r deservers.                                   |          | Manual       | Local System  |
|                    |               | Confirm persword                               |          | Manual       | Local System  |
|                    |               |                                                |          | Macual       | Local Surtan  |
|                    |               | Help me configure user account log on options. |          | Manual       | Local System  |
|                    |               |                                                |          | Automatic    | Local Service |
|                    |               |                                                |          | Manual       | Local System  |
|                    |               |                                                |          | Disabled     | Local System  |
|                    |               |                                                |          | Manual       | Local System  |
|                    |               |                                                |          | Automatic    | Network S     |
|                    |               |                                                |          | Automatic    | Local System  |
|                    |               |                                                |          | Automatic    | Local System  |
|                    |               |                                                |          | Automatic    | Local Service |
|                    |               |                                                |          | Automatic (D | Local Service |
|                    |               |                                                |          | Manual       | Local Service |
|                    |               | OK Cannel Anne                                 |          | Manual       | Local System  |
|                    |               | Caroa W Harry                                  | -1       | Manual       | Local System  |
|                    | Entreford 1   | Standard /                                     |          | Automatic    | Local Surtam  |
|                    | Contended V   | Standard /                                     | _        |              |               |
| 1                  |               |                                                | _        |              | J             |
| 🖉 Start            | 2             | ) 🕵 🔤                                          | <b>3</b> | * P (? 🙀     | 2/19/2010     |

7. Haga clic en **Reintentar** para iniciar el servicio.

| Q, Se     | rvices      |       |                   |            |             |                            |                                                                                                    |                         |                                   |           |               |                      | IX |
|-----------|-------------|-------|-------------------|------------|-------------|----------------------------|----------------------------------------------------------------------------------------------------|-------------------------|-----------------------------------|-----------|---------------|----------------------|----|
| File      | Action      | View  | Help              |            |             |                            |                                                                                                    |                         |                                   |           |               |                      |    |
| A         | A           |       | 2.02              | <b>D</b>   | 👘 Panda     | AdminSecu                  | ire Installer Info                                                                                           | rmation                 |                                   | ×         |               |                      |    |
| de s      | 7           |       |                   |            |             |                            |                                                                                                    |                         |                                   |           |               |                      |    |
| 0.9       | ervices (Lo | ocal) | Ŷ                 | Panda A    | À           | Error 1920.<br>to start. W | Service AdminServi<br>erify that you have                                                                    | er (Admin<br>sufficient | Server) failed<br>t privileges to |           | . III X       |                      |    |
|           |             |       | A                 | Installing |             | startsyster                | m services.                                                                                                  |                         |                                   |           | Type          | Log On As            |    |
|           |             |       |                   |            |             | -0                         |                                                                                                    |                         |                                   |           | atic atic     | Local System         |    |
|           |             |       | 55                | The pro-   |             |                            |                                                                                                    |                         |                                   |           |               | Local System         |    |
|           |             |       | l h               |            |             | Retry                      |                                                                                                    | Ca                      | ncel [                            |           |               | Local Service        |    |
|           |             |       | De                |            |             |                            |                                                                                                    |                         |                                   |           |               | Local System         |    |
|           |             |       | Pa                |            |             |                            |                                                                                                    |                         |                                   |           |               | Local Service        |    |
|           |             |       |                   |            | Status:     |                            |                                                                                                    |                         |                                   |           |               | Local System         |    |
|           |             |       |                   |            | Charling of | o dome                     |                                                                                                    |                         |                                   |           |               | Local System         |    |
|           |             |       |                   |            | starting se | rvices                     |                                                                                                    |                         |                                   | _         | atic          | Local Service        |    |
|           |             |       |                   |            |             |                            |                                                                                                    |                         |                                   |           |               | Local System         |    |
|           |             |       |                   |            | Service: Ac | dminServer                 |                                                                                                    |                         |                                   |           |               | Local System         |    |
|           |             |       |                   |            |             |                            |                                                                                                    |                         |                                   |           | atic          | Local Service        |    |
|           |             |       |                   |            |             |                            |                                                                                                    |                         |                                   |           |               | Local System         |    |
|           |             |       |                   |            |             |                            |                                                                                                    |                         |                                   |           | d             | Local System         |    |
|           |             |       |                   |            |             |                            |                                                                                                    |                         |                                   |           |               | Local System         |    |
|           |             |       |                   |            |             |                            |                                                                                                    |                         |                                   |           | 80C           | Network S            |    |
|           |             |       |                   |            |             |                            |                                                                                                    |                         |                                   |           | 80C           | Local System         |    |
|           |             |       |                   |            |             |                            |                                                                                                    |                         |                                   |           | atic          | Local System         | 1  |
|           |             |       |                   |            |             |                            |                                                                                                    |                         |                                   |           | 80C           | Local Service        | 1  |
|           |             |       |                   |            |             |                            | <b< th=""><th>ack</th><th>Next&gt;</th><th></th><th>ncel attc (D.</th><th> Local Service</th><th>1</th></b<> | ack                     | Next>                             |           | ncel attc (D. | Local Service        | 1  |
|           |             |       | 1.5               |            |             |                            | A                                                                                                    |                         |                                   |           |               | Local Service        | 1  |
|           |             |       |                   |            |             |                            | Biagnostic Sys                                                                                               | tem                     | The Diagno                        | Started   | Manual        | Local System         | 1  |
|           |             |       |                   |            |             |                            | Busk Defragme                                                                                                | nter                    | Provides Di                       | Charles d | Manual        | Local System         | -1 |
|           |             |       | \ Ext             | ended A St | andard /    |                            | the the way we do not                                                                                        |                         | Mainfaine 8                       | Started   | de dromatie   | 1 APRIL SUPPORT      |    |
| i i i i i |             |       |                   |            | ,           |                            |                                                                                                    |                         |                                   |           |               |                      |    |
| 🐴 Sta     | urt 📗       | 1     | $\mathbf{\Sigma}$ | 1          | 1           | <b>.</b>                   |                                                                                                    |                         |                                   | 6         | * P () %      | 12:01 PM<br>2/19/201 | 0  |

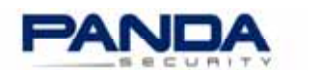

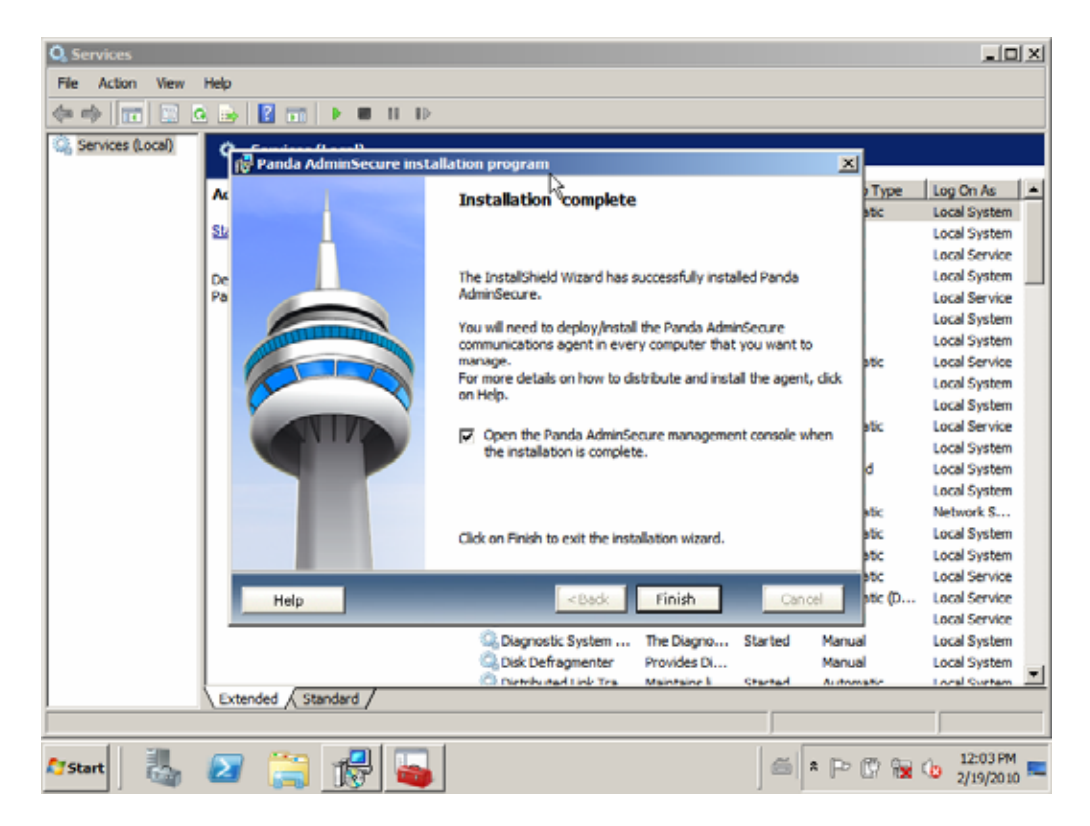

8. Una vez instalado AdminSecure, abra la consola de administración y distribuya el agente de comunicaciones y la protección antivirus a los distintos ordenadores de la red.

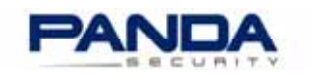

Artículos relacionados

- ¿Cuáles son los requisitos de instalación de Panda AdminSecure?
- ¿Qué es el Agente de Comunicaciones de AdminSecure y cómo se distribuye?
- ¿Cómo puedo actualizar la protección de mi red una vez haya actualizado AdminSecure?

Encontrará más información en la **página de Soporte de Panda Security** y en el **Foro de Panda Security**